# 4 Advanced Configurations Configuring LAN to WAN Firewall

Filtering function is used to block packets from LAN to WAN. The device supports three kinds of filter Port Filtering, IP Filtering and MAC Filtering. All the entries in current filter table are used to restrict certain types of packets from your local network to through the device. Use of such filters can be helpful in securing or restricting your local network.

# **Port Filtering**

When you enable the Port Filtering function, you can specify a single port or port ranges in current filter table. Once the source port of outgoing packets match the port definition or within the port ranges in the table, the firewall will block those packets from LAN to WAN.

|                                                                                                    | Wireless        | s LAN Serie                                                                                      | s                                                                           |                          |
|----------------------------------------------------------------------------------------------------|-----------------|--------------------------------------------------------------------------------------------------|-----------------------------------------------------------------------------|--------------------------|
| Site contents:<br>Wizard<br>Operation Mode<br>Wireless<br>TCP/IP<br>Firewall<br>Port Filtering<br>MAC Filtering<br>MAC Filtering | Port Filtering  | used to restrict certain<br>gh the Gateway. Use<br>ur local network.<br>ng<br>Protocol:<br>Reset | n types of data packets fr<br>of such filters can be hel<br>Both 💌 Comment: | om your local<br>oful in |
|                                                                                                    | Port Range      | Protocol                                                                                         | Comment                                                                     | Select                   |
|                                                                                                    | Delete Selected | Delete All                                                                                       | Reset                                                                       |                          |

# **IP** Filtering

When you enable the IP Filtering function, you can specify local IP Addresses in current filter table. Once the source IP address of outgoing packets match the IP Addresses in the table, the firewall will block this packet from LAN to WAN.

| a series of                                                                                                    | Wireless LAN Series                                                                                                    |
|----------------------------------------------------------------------------------------------------|----------------------------------------------------------------------------------------------------|
| Site contents:<br>Wizard<br>Operation Mode<br>Wireless<br>Trowall<br>Port Filtering<br>B IP Filtering<br>B IP Filtering<br>B IP C Filtering<br>B IP C Filtering<br>B DMZ<br>DMZ<br>WPN<br>Management<br>B Reboot | IP Filtering         Enable IP Filtering         Local IP Address:       Protocol: Both Y Comment:         Apply Changes       Reset         Current Filter Table:       Delete All:         Delete Sejected       Delete All: |

# **MAC Filtering**

When you enable the MAC Filtering function, you can specify the MAC Addresses in current filter table. Once the source MAC Address of outgoing packets match the MAC Addresses in the table, the firewall will block this packet from LAN to WAN.

|                                                                                                    | Wireless LAN Series                                                                                                    |
|----------------------------------------------------------------------------------------------------|----------------------------------------------------------------------------------------------------|
| Site contents:<br>♥ Wizard<br>♥ Operation Mode<br>♥ Wireless<br>■ TCP/IP<br>♥ FortFiltering<br>♥ Port Filtering<br>♥ MAC Filtering<br>♥ Dort Forwarding<br>♥ DMZ<br>♥ VPN<br>■ Management<br>♥ Reboot | MAC Filtering         Entries in this table are used to restrict certain types of data packets from your local network to Internet through the Gateway. Use of such filters can be helpful in securing or restricting your local network.         Enable MAC Filtering         MAC Address:       Comment:         Apply Changes       Reset         Current Filter Table:       Comment         Delete Selected       Delete All |

# **Configuring Port Forwarding (Virtual Server)**

This function allows you to automatically redirect common network services to a specific machine behind the NAT firewall. These settings are only necessary if you wish to host some sort of server like a web server or mail server on the private local network behind the device's NAT firewall.

|                                                                                                    | Wireless LAN Series                                                                                                    |
|----------------------------------------------------------------------------------------------------|----------------------------------------------------------------------------------------------------|
| Site contents:<br>♥ Wizard<br>♥ Operation Mode<br>■ Wireless<br>■ TCP/IP<br>■ Firewall<br>■ Port Filtering<br>■ Port Filtering<br>■ MAC Filtering<br>■ DMZ<br>■ DMZ<br>■ DMZ<br>■ VPN<br>■ Management<br>■ Reboot | Port Forwarding         Entries in this table allow you to automatically redirect common network services to a specific machine behind the NAT firewall. These settings are only necessary if you wish to host some sort of server like a web server or mail server on the private local network behind your Gateway's NAT firewall.         Enable Port Forwarding         IP Address:       Protocol:         Both Port Range:       Comment:         Apply Changes       Reset         Current Port Forwarding Table:       Local IP Address         Local IP Address       Protocol       Port Range         Comment       Select         Delete Selected       Delete All |

### **Multiple Servers behind NAT Example:**

In this case, there are two PCs in the local network accessible for outside users.

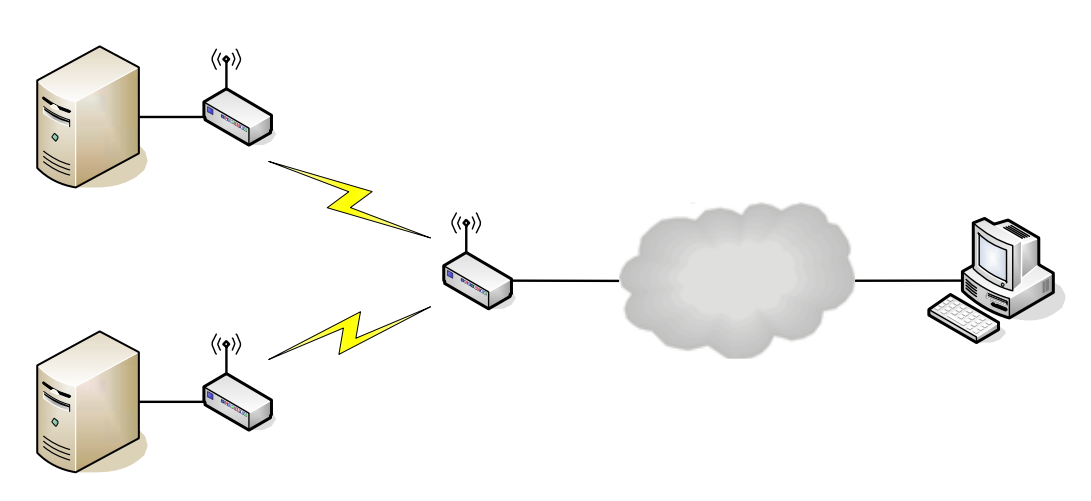

#### Current Port Forwarding Table:

| Local IP Address | Protocol | Port Range | Comment    | Select |
|------------------|----------|------------|------------|--------|
| 192.168.2.1      | TCP+UDP  | 80         | Web Server |        |
| 192.168.2.2      | TCP+UDP  | 21         | FTP Server |        |

| Delete Selected | Delete All | Reset |
|-----------------|------------|-------|
|-----------------|------------|-------|

# **Configuring DMZ**

A Demilitarized Zone is used to provide Internet services without sacrificing unauthorized access to its local private network. Typically, the DMZ host contains devices accessible to Internet traffic, such as Web

(HTTP) servers, FTP servers, SMTP (e-mail) servers and DNS servers. So that all inbound packets will be redirected to the computer you set. It also is useful while you run some applications (ex. Internet game) that use uncertain incoming ports.

| A Demilitarized Zone is used to provide Internet services without sacrificing<br>unauthorized access to its local private network. Typically, the DMZ host contains<br>devices accessible to Internet traffic, such as Web (HTTP) servers, FTP servers,<br>SMTP (e-mail) servers and DNS servers. |
|----------------------------------------------------------------------------------------------------|
| Enable DMZ DMZ Host IP Address:                                                                                                    |
|                                                                                                    |

#### Enable DMZ:

Enable the "Enable DMZ", and then click "Apply Changes" button to save the changes. Input the IP Address of the computer that you want to expose to

**DMZ Host IP Address:** 

Internet.

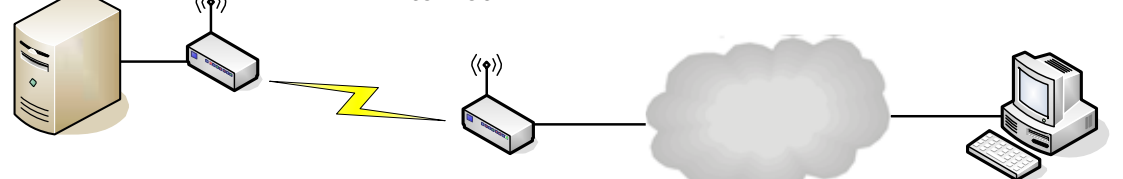

# **Configuring WAN Interface**

The device supports four kinds of IP configuration for WAN interface, including Static IP, DHCP Client, PPPoE and PPTP. You can select one of the WAN Access Types depend on your ISP required. The default WAN Access Type is "Static IP".

| Wireless LAN Series                                                                          |                                                                                                    |  |
|----------------------------------------------------------------------------------------------|----------------------------------------------------------------------------------------------------|--|
|                                                                                              |                                                                                                    |  |
| Site contents:                                                                               | WAN Interface Setup                                                                                                    |  |
| <ul> <li>➡ Wizard</li> <li>➡ Operation Mode</li> <li>➡ Wireless</li> <li>➡ TCP/IP</li> </ul> | This page is used to configure the parameters for Internet network which connects to the WAN<br>port of your Access Point. Here you may change the access method to Static IP, DHCP<br>Client, PPPoE or PPTP by click the item value of WAN Access type. |  |
| ····알 LAN Interface<br>···알 WAN Interface<br>····알 Route                                     | WAN Access Type: Static IP                                                                                                    |  |
| Firewall                                                                                     | IP Address: 172.1.1.1                                                                                                    |  |
| E Reboot                                                                                     | Subnet Mask: 255.255.0                                                                                                    |  |
|                                                                                              | Default Gateway: 172.1.1.254                                                                                                    |  |
|                                                                                              | DNS 1:                                                                                                    |  |
|                                                                                              | DNS 2:                                                                                                    |  |
|                                                                                              | DNS 3:                                                                                                    |  |
|                                                                                              | Clone MAC Address: 00000000000                                                                                                    |  |
|                                                                                              | Enable uPNP                                                                                                    |  |
|                                                                                              | Enable Web Server Access on WAN                                                                                                    |  |
|                                                                                              | Enable IPsec pass through on VPN connection                                                                                                    |  |
|                                                                                              | Enable PPTP pass through on VPN connection                                                                                                    |  |
|                                                                                              | Enable L21P pass through on VPN connection                                                                                                    |  |

# **Static IP**

You can get the IP configuration data of Static-IP from your ISP. And you will need to fill the fields of IP address, subnet mask, gateway address, and one of the DNS addresses.

|                                                 | Wireles                                                                       | s LAN Series                                                                                                    |            |  |
|-------------------------------------------------|-------------------------------------------------------------------------------|----------------------------------------------------------------------------------------------------|------------|--|
| Site contents:                                  | WAN Interfac                                                                  | a Satur                                                                                                    |            |  |
| Wizard                                          | WAN Internat                                                                  | WAN Interface Setup                                                                                                    |            |  |
|                                                 | This page is used to con<br>port of your Access Poin<br>Client, PPPoE or PPTP | figure the parameters for Internet network which connects to the WAN<br>t. Here you may change the access method to Static IP, DHCP<br>by click the item value of WAN Access type. |            |  |
| - 딸 LAN Interface<br>말 WAN Interface<br>말 Route | WAN Access Type:                                                              | Static IP                                                                                                    |            |  |
| Firewall                                        | IP Address:                                                                   | 172.1.1.1                                                                                                    |            |  |
| E Reboot                                        | Subnet Mask:                                                                  | 255.255.255.0                                                                                                    |            |  |
|                                                 | Default Gateway:                                                              | 172.1.1.254                                                                                                    |            |  |
|                                                 | DNS 1:                                                                        |                                                                                                    |            |  |
|                                                 | DNS 2:                                                                        |                                                                                                    |            |  |
|                                                 | DNS 3:                                                                        |                                                                                                    |            |  |
|                                                 | Clone MAC Address:                                                            | 0000000000                                                                                                    |            |  |
|                                                 | Enable uPNP                                                                   |                                                                                                    |            |  |
|                                                 | Enable Web Serve                                                              | er Access on WAN                                                                                                    |            |  |
|                                                 | Enable IPsec pass                                                             | s through on VPN connection                                                                                                    |            |  |
|                                                 | Enable L2TP pass                                                              | through on VPN connection                                                                                                    |            |  |
| IP Address:                                     | The Internet                                                                  | Protocol (IP) address of WAN interface                                                                                                    | provided   |  |
|                                                 | by your ISP o                                                                 | or MIS. The address will be your network                                                                                                    | identifier |  |
|                                                 | besides your                                                                  | local network.                                                                                                    |            |  |
| Subnet Mask:                                    | The number                                                                    | used to identify the IP subnet network, i                                                                                                    | ndicating  |  |
|                                                 | whether the                                                                   | whether the IP address can be recognized on the LAN or if it                                                                                                    |            |  |
|                                                 | must be read                                                                  | ched through a gateway.                                                                                                    |            |  |
| <b>Default Gateway</b>                          | : The IP addre                                                                | The IP address of Default Gateway provided by your ISP or                                                                                                    |            |  |
| •                                               | MIS Default                                                                   | Gateway is the intermediate network de                                                                                                    | evice that |  |
|                                                 | has knowled                                                                   | actively is the intermediate network a                                                                                                    |            |  |
|                                                 |                                                                               |                                                                                                    | JINS III   |  |
|                                                 | the Wide Are                                                                  | ea Network, so it can forward the packet                                                                                                    | s to other |  |
|                                                 | gateways un                                                                   | til they are delivered to the one connect                                                                                                    | ed to the  |  |
|                                                 | specified des                                                                 | stination.                                                                                                    |            |  |
| DNS 1~3:                                        | The IP addre                                                                  | esses of DNS provided by your ISP.DNS (I                                                                                                    | Domain     |  |
|                                                 | Name Serve                                                                    | r) is used to map domain names to IP a                                                                                                    | dresses.   |  |
|                                                 | DNS maintai                                                                   | in central lists of domain name/IP addre                                                                                                    | esses and  |  |
|                                                 | map the dor                                                                   | nain names in your Internet requests to                                                                                                    | other      |  |
|                                                 | servers on th                                                                 | a Internet until the specified web site is                                                                                                    | found      |  |
|                                                 |                                                                               |                                                                                                    | Touriu.    |  |
| Cione MAC Addre                                 | ess: Cione device                                                             | INIAC address to the specify MAC addres                                                                                                    | S          |  |
| <b>-</b>                                        |                                                                               |                                                                                                    |            |  |
| Enable uPnP:                                    | Enable uPnP                                                                   | P, this function allows the device to be fo                                                                                                    | und and    |  |
|                                                 | configured a                                                                  | utomatically by the system. (Ex. Window                                                                                                    | / XP)      |  |

# **DHCP Client (Dynamic IP)**

All IP configuration data besides DNS will obtain from the DHCP server when DHCP-Client WAN Access Type is selected.

|                                                     | Wireless LAN Series                                                                                                    |  |
|-----------------------------------------------------|----------------------------------------------------------------------------------------------------|--|
|                                                     |                                                                                                    |  |
| site contents:                                      | WAN Interface Setup                                                                                                    |  |
| Wizard     Operation Mode     Wireless     TCP/IP   | This page is used to configure the parameters for Internet network which connects to the WAN<br>port of your Access Point. Here you may change the access method to Static IP, DHCP<br>Client, PPPoE or PPTP by click the item value of WAN Access type. |  |
| - 말 LAN Interface<br>- 말 WAN Interface<br>- 말 Route | WAN Access Type: DHCP Client                                                                                                    |  |
| Firewall                                            | O Attain DNS Automatically                                                                                                    |  |
| Reboot                                              |                                                                                                    |  |
|                                                     | DNS 1:                                                                                                    |  |
|                                                     | DNS 2:                                                                                                    |  |
|                                                     | DNS 3:                                                                                                    |  |
|                                                     | Clone MAC Address: 00000000000                                                                                                    |  |
|                                                     | Enable uPNP                                                                                                    |  |
|                                                     | Enable Web Server Access on WAN                                                                                                    |  |
|                                                     | Enable IPsec pass through on VPN connection                                                                                                    |  |
|                                                     | Enable L2TP pass through on VPN connection                                                                                                    |  |
|                                                     |                                                                                                    |  |
| DNS1~3:                                             | The IP addresses of DNS provided by your ISP.                                                                                                    |  |
|                                                     | DNS (Domain Name Server) is used to map domain                                                                                                    |  |
|                                                     | names to IP addresses DNS maintain central lists                                                                                                    |  |
|                                                     |                                                                                                    |  |
|                                                     | domain name/IP addresses and map the domain                                                                                                    |  |
|                                                     | names in your Internet requests to other servers on                                                                                                    |  |
|                                                     | Internet until the specified web site is found.                                                                                                    |  |
| Nono MAC Addre                                      | con Clone device MAC address to the specify MAC add                                                                                                    |  |
|                                                     | required by your ISP                                                                                                    |  |
| Enable uPnP:                                        | Enable uPnP, this function allows the device to be                                                                                                    |  |
|                                                     | found and configured automatically by the system.                                                                                                    |  |
|                                                     | Window XP)                                                                                                    |  |

### **PPPoE**

When the PPPoE (Point to Point Protocol over Ethernet) WAN Access Type is selected, you must fill the fields of User Name, Password provided by your ISP. The IP configuration will be done when the device successfully authenticates with your ISP.

| Site contents:                                           | WAN Interface Setup                                                                                                    |  |  |
|----------------------------------------------------------|----------------------------------------------------------------------------------------------------|--|--|
| E Wizard<br>E Operation Mode<br>→ Wireless<br>< TCP/IP   | This page is used to configure the parameters for Internet network which connects to the WAN<br>port of your Access Point. Here you may change the access method to Static IP, DHCP<br>Client, PPPoE or PPTP by click the item value of WAN Access type. |  |  |
| CAN Interface                                            | WAN Access Type:                                                                                                    |  |  |
| ─────────────────────────────────────                    | User Name:                                                                                                    |  |  |
|                                                          | Connection Type: Continuous Connect Disconnect                                                                                                    |  |  |
|                                                          | Idle Time:         5         (1-1000 minutes)           MTU Size:         1412         (1400 1400 butce)                                                                                                    |  |  |
|                                                          | Attain DNS Automatically                                                                                                    |  |  |
|                                                          | © Set DNS Manually                                                                                                    |  |  |
|                                                          | DNS 2:                                                                                                    |  |  |
|                                                          | DNS 3:                                                                                                    |  |  |
|                                                          |                                                                                                    |  |  |
|                                                          | Enable Web Server Access on WAN     Enable IPsec pass through on VPN connection                                                                                                    |  |  |
|                                                          | Enable PPTP pass through on VPN connection     Enable 12TP pass through on VPN connection                                                                                                    |  |  |
| User Name:                                               | The account provided by your ISP                                                                                                    |  |  |
| Password:                                                | The password for your account.                                                                                                    |  |  |
| Connect Type:                                            | "Continuous " : connect to ISP permanently "Manual" :                                                                                                    |  |  |
|                                                          | Manual connect/disconnect to ISP "On-Demand" :                                                                                                    |  |  |
|                                                          | Automatically connect to ISP when user need to access                                                                                                    |  |  |
|                                                          | the Internet.                                                                                                    |  |  |
| Idle Time: The number of inactivity minutes to disconned |                                                                                                    |  |  |
|                                                          | ISP. This setting is only available when "Connect on                                                                                                    |  |  |
|                                                          | Demand" connection type is selected.                                                                                                    |  |  |
| MTU Size: Maximum Transmission Unit, 1412 is the defau   |                                                                                                    |  |  |
|                                                          | setting, you may need to change the MTU for optimal                                                                                                    |  |  |
|                                                          | performance with your specific ISP.                                                                                                    |  |  |
| DNS1~3:                                                  | The IP addresses of DNS provided by your ISP.DNS                                                                                                    |  |  |
|                                                          | (Domain Name Server) is used to map domain names                                                                                                    |  |  |
|                                                          | to IP addresses. DNS maintain central lists of domain                                                                                                    |  |  |
|                                                          | name/IP addresses and map the domain names in                                                                                                    |  |  |
|                                                          | your Internet requests to other servers on the Internet                                                                                                    |  |  |
|                                                          | until the specified web site is found                                                                                                    |  |  |
| Clone MAC Address                                        | Clone device MAC address to the specify MAC address                                                                                                    |  |  |
| VIVIN MAV AUUI633.                                       | required by your ISP                                                                                                    |  |  |
| Fnahla IIDnD.                                            | Fnable LIPnP this function allows the device to be                                                                                                    |  |  |
|                                                          | found and configured outcomatically by the system (Fr                                                                                                    |  |  |
|                                                          | iounu and configured automatically by the system. (EX.                                                                                                    |  |  |
|                                                          | WINGOW XP)                                                                                                    |  |  |

### **PPTP**

Point to Point Tunneling Protocol (PPTP) is a service that applies to connections in Europe only

|                                                        | Wireles                                                                                                    | s LAN Series                                               |  |
|--------------------------------------------------------|----------------------------------------------------------------------------------------------------|------------------------------------------------------------|--|
| Site contents:                                         | WAN Interfa                                                                                                    | ce Setup                                                   |  |
| ₩izard<br>— 말 Operation Mode<br>— Wireless<br>— TCP/IP | This page is used to configure the parameters for Internet network which connects to the WAN<br>port of your Access Point. Here you may change the access method to Static IP, DHCP<br>Client, PPPoE or PPTP by click the item value of WAN Access type. |                                                            |  |
| - 딸 LAN Interface<br>- 딸 WAN Interface<br>- 말 Route    | WAN Access Type:                                                                                                    | PPTP                                                       |  |
| Firewall<br>Annagement                                 | IP Address:                                                                                                    | 172.1.1.2                                                  |  |
| ······································                 | Server IP Address:                                                                                                    | 172.1.1.1                                                  |  |
|                                                        | User Name:                                                                                                    |                                                            |  |
|                                                        | Password:                                                                                                    | 1412                                                       |  |
|                                                        | MIU Size:                                                                                                    | atically                                                   |  |
|                                                        | ⊙ Set DNS Manually                                                                                                    |                                                            |  |
|                                                        | DNS 1:                                                                                                    |                                                            |  |
|                                                        | DNS 3:                                                                                                    |                                                            |  |
|                                                        | Clone MAC Address:                                                                                                    | 0000000000                                                 |  |
|                                                        | Enable uPNP Enable Web Server                                                                                                    | ver Access on WAN                                          |  |
|                                                        | Enable IPsec pas                                                                                                    | s through on VPN connection                                |  |
|                                                        | Enable PPTP pase Enable L2TP pase                                                                                                    | s through on VPN connection<br>s through on VPN connection |  |
| IP Address:                                            | The Internet P                                                                                                    | rotocol (IP) address of WAN interface                      |  |
|                                                        | provided by your ISP or MIS. The address will be your                                                                                                    |                                                            |  |
|                                                        | network identi                                                                                                    | ifier besides your local network.                          |  |
| Subnet Mask:                                           | The number used to identify the IP subnet network,                                                                                                    |                                                            |  |
|                                                        | indicating whether the IP address can be recognized o                                                                                                    |                                                            |  |
|                                                        | the I AN or if it                                                                                                    | must be reached through a gateway                          |  |
| Sonver ID Address:                                     | The IP address                                                                                                    | s of PDTP server (Default Gateway)                         |  |
| Jerver IF Address.                                     | The account provided by your ICD                                                                                                    |                                                            |  |
| User Name:                                             | The account provided by your ISP                                                                                                    |                                                            |  |
| Password:                                              | The password of your account                                                                                                    |                                                            |  |
| MTU Size:                                              | Maximum Transmission Unit, 1412 is the default                                                                                                    |                                                            |  |
|                                                        | setting, you m                                                                                                    | ay need to change the MTU for optimal                      |  |
|                                                        | performance w                                                                                                    | with your specific ISP.                                    |  |
| DNS1~3:                                                | The IP addresses of DNS provided by your ISP.DNS                                                                                                    |                                                            |  |
|                                                        | (Domain Name Server) is used to map domain names                                                                                                    |                                                            |  |
|                                                        | to IP addresses DNS maintain central lists of domain                                                                                                    |                                                            |  |
|                                                        | to IP addresses. DNS maintain central lists of domain                                                                                                    |                                                            |  |
|                                                        | name/IP addresses and map the domain names in                                                                                                    |                                                            |  |
|                                                        | your Internet requests to other servers on the Internet                                                                                                    |                                                            |  |
|                                                        | until the speci                                                                                                    | fied web site is found.                                    |  |
| Clone MAC Address:                                     | Clone device N                                                                                                    | MAC address to the specify MAC addres                      |  |
|                                                        | required by yo                                                                                                    | ur ISP.                                                    |  |
| Enable uPnP:                                           | Enable uPnP,                                                                                                    | this function allows the device to be                      |  |
|                                                        | found and con                                                                                                    | figured automatically by the system. (E                    |  |
|                                                        | Window XP)                                                                                                    |                                                            |  |
|                                                        | 5 ( S                                                                                                    | 2                                                          |  |

# **Configuring Clone MAC Address**

The device provides MAC address clone feature to fit the requirement of some ISP need to specify the client MAC address. Physical WAN interface MAC Address clone

1. Clone MAC address for DHCP Client WAN access type

| Wireless LAN Series                                                                          |                                                                                                    |  |
|----------------------------------------------------------------------------------------------|----------------------------------------------------------------------------------------------------|--|
|                                                                                              |                                                                                                    |  |
| Site contents:                                                                               | WAN Interface Setup                                                                                                    |  |
| <ul> <li>➡ Wizard</li> <li>➡ Operation Mode</li> <li>➡ Wireless</li> <li>➡ TCP/IP</li> </ul> | This page is used to configure the parameters for Internet network which connects to the WAN<br>port of your Access Point. Here you may change the access method to Static IP, DHCP<br>Client, PPPoE or PPTP by click the item value of WAN Access type. |  |
| LAN Interface<br>WAN Interface<br>Frewall<br>Management<br>Reboot                            | WAN Access Type: DHCP Client                                                                                                    |  |
|                                                                                              | ○ Attain DNS Automatically                                                                                                    |  |
|                                                                                              | Set DNS Manually                                                                                                    |  |
|                                                                                              | DNS 1:                                                                                                    |  |
|                                                                                              | DNS 2:                                                                                                    |  |
|                                                                                              | DNS 3:                                                                                                    |  |
|                                                                                              | Clone MAC Address: 001122334455                                                                                                    |  |
| Enable uPNP                                                                                  |                                                                                                    |  |
|                                                                                              | Enable Web Server Access on WAN                                                                                                    |  |
|                                                                                              | Enable IPsec pass through on VPN connection                                                                                                    |  |
|                                                                                              | Enable PPTP pass through on VPN connection     Enable L2TP pass through on VPN connection                                                                                                    |  |
|                                                                                              |                                                                                                    |  |

#### 2. Clone MAC address for Static IP WAN access type

| Wireless LAN Series                                                                                                    |  |  |  |
|----------------------------------------------------------------------------------------------------|--|--|--|
|                                                                                                    |  |  |  |
| WAN Interface Setup                                                                                                    |  |  |  |
| This page is used to configure the parameters for Internet network which connects to the WAN<br>port of your Access Point. Here you may change the access method to Static IP, DHCP<br>Client, PPPoE or PPTP by click the item value of WAN Access type. |  |  |  |
| WAN Access Type: Static IP                                                                                                    |  |  |  |
| IP Address: 172.1.1.1                                                                                                    |  |  |  |
| Subnet Mask: 255.255.0                                                                                                    |  |  |  |
| Default Gateway: 172.1.1.254                                                                                                    |  |  |  |
| DNS 1:                                                                                                    |  |  |  |
| DNS 2:                                                                                                    |  |  |  |
| DNS 3:                                                                                                    |  |  |  |
| Clone MAC Address: 001122334455                                                                                                    |  |  |  |
| Enable uPNP                                                                                                    |  |  |  |
| Enable Web Server Access on WAN                                                                                                    |  |  |  |
| Enable IPsec pass through on VPN connection                                                                                                    |  |  |  |
| Enable PPTP pass through on VPN connection     Enable L2TP pass through on VPN connection                                                                                                    |  |  |  |
|                                                                                                    |  |  |  |

| Wireless LAN Series |                                                                                                    |                               |  |
|---------------------|----------------------------------------------------------------------------------------------------|-------------------------------|--|
|                     |                                                                                                    |                               |  |
| Site contents:      | WAN Interface Setup                                                                                                    |                               |  |
|                     | This page is used to configure the parameters for Internet network which connects to the WAN<br>port of your Access Point. Here you may change the access method to Static IP, DHCP<br>Client, PPPoE or PPTP by click the item value of WAN Access type. |                               |  |
| LAN Interface       | WAN Access Type:                                                                                                    | PPPoE                         |  |
| Firewall            | User Name:                                                                                                    | 87043609@hinet.net            |  |
| Management          | Password:                                                                                                    | •••••                         |  |
|                     | Connection Type:                                                                                                    | Continuous Connect Disconnect |  |
|                     | Idle Time:                                                                                                    | 5 (1-1000 minutes)            |  |
|                     | MTU Size:                                                                                                    | 1412 (1400-1492 bytes)        |  |
|                     | <ul> <li>Attain DNS Automatically</li> <li>Set DNS Manually</li> </ul>                                                                                                    |                               |  |
|                     |                                                                                                    |                               |  |
|                     | DNS 1:                                                                                                    |                               |  |
|                     | DNS 2:                                                                                                    |                               |  |
|                     | DNS 3:                                                                                                    |                               |  |
|                     | Clone MAC Address:                                                                                                    | 001122334455                  |  |
|                     | Enable uPNP                                                                                                    |                               |  |
|                     | Enable Web Server Access on WAN                                                                                                    |                               |  |
|                     | 🔲 Enable IPsec pas                                                                                                    | s through on VPN connection   |  |
|                     | Enable PPTP pass through on VPN connection                                                                                                    |                               |  |
|                     | Enable L2TP pass through on VPN connection                                                                                                    |                               |  |

### 3. Clone MAC address for PPPoE WAN access type

4. Clone MAC address for PPTP WAN access type

|                                      | Wireless LAN Series                                                                                                    |  |
|--------------------------------------|----------------------------------------------------------------------------------------------------|--|
| Site contents:                       | WAN Interface Setup                                                                                                    |  |
| Wizard<br>Operation Mode<br>Wireless | This page is used to configure the parameters for Internet network which connects to the WAN port of your Access Point. Here you may change the access method to Static IP, DHCP Client, PPPoE or PPTP by click the item value of WAN Access type. |  |
| LAN Interface                        | WAN Access Type: PPTP                                                                                                    |  |
| Firewall                             | IP Address: 172.1.1.2                                                                                                    |  |
| Reboot                               | Subnet Mask: 255.255.255.0                                                                                                    |  |
|                                      | Server IP Address: 172.1.1.1                                                                                                    |  |
|                                      | User Name:                                                                                                    |  |
|                                      | Password:                                                                                                    |  |
|                                      | MTU Size: 1412 (1400-1492 bytes)                                                                                                    |  |
|                                      | ◯ Attain DNS Automatically                                                                                                    |  |
|                                      | ⊙ Set DNS Manually                                                                                                    |  |
|                                      | DNS 1:                                                                                                    |  |
|                                      | DNS 2:                                                                                                    |  |
|                                      | DNS 3:                                                                                                    |  |
|                                      | Clone MAC Address: 001122334455                                                                                                    |  |
|                                      | Enable uPNP                                                                                                    |  |
|                                      | Enable Web Server Access on WAN                                                                                                    |  |
|                                      | Enable IPsec pass through on VPN connection                                                                                                    |  |
|                                      | Enable PPTP pass through on VPN connection                                                                                                    |  |
|                                      | Enable L2TP pass through on VPN connection                                                                                                    |  |

#### 5. Physical LAN interface MAC address clone

| Wireless LAN Series                              |                                                                                                    |                                         |  |
|--------------------------------------------------|----------------------------------------------------------------------------------------------------|-----------------------------------------|--|
|                                                  |                                                                                                    |                                         |  |
| Site contents:                                   | LAN Interface                                                                                                    | e Setup                                 |  |
| ₩izard<br>∰ Operation Mode<br>₩ireless<br>TCP/IP | This page is used to configure the parameters for local area network which connects to<br>the device. Here you may change the setting for IP Address, Subnet Mask, DHCP,<br>etc |                                         |  |
| LAN Interface                                    | IP Address:                                                                                                    | 192.168.2.1                             |  |
| Firewall                                         | Subnet Mask:                                                                                                    | 255.255.255.0                           |  |
| Management                                       | Default Gateway:                                                                                                    | 0.0.0.0                                 |  |
|                                                  | DHCP:                                                                                                    | Server 🔽                                |  |
|                                                  | DHCP Client Range:                                                                                                    | 192.168.2.2 – 192.168.2.254 Show Client |  |
|                                                  | 802.1d Spanning Tree:                                                                                                    | Disabled                                |  |
|                                                  | Clone MAC Address:                                                                                                    | 001122334455                            |  |
|                                                  | MTU Size:                                                                                                    | 1500                                    |  |

# **Configuring DHCP Server**

- **1**. To use the DHCP server inside the device, please make sure there is no Other DHCP server existed in the same network as the device.
- 2. Enable the DHCP Server option and assign the client range of IP addresses as following page.

| Wireless LAN Series                               |                                                                |                                                                                                    |
|---------------------------------------------------|----------------------------------------------------------------|----------------------------------------------------------------------------------------------------|
|                                                   |                                                                |                                                                                                    |
| Site contents:                                    | LAN Interface                                                  | Setup                                                                                                    |
| ── Wizard ── Operation Mode ── Wireless ── TCP/IP | This page is used to config<br>the device. Here you may<br>etc | ure the parameters for local area network which connects to<br>change the setting for IP Address, Subnet Mask, DHCP, |
| - Canal Carl Interface<br>- Canal WAN Interface   | IP Address:                                                    | 192.168.2.1                                                                                                    |
| Errewall                                          | Subnet Mask:                                                   | 255.255.255.0                                                                                                    |
| Management                                        | Default Gateway:                                               | 0.0.0.0                                                                                                    |
|                                                   | DHCP:                                                          | Server 🔽                                                                                                    |
|                                                   | DHCP Client Range:                                             | 192.168.2.2 – 192.168.2.254 Show Client                                                                              |
|                                                   | 802.1d Spanning Tree:                                          |                                                                                                    |
|                                                   | Clone MAC Address:                                             |                                                                                                    |
|                                                   | MTU Size:                                                      | 1500                                                                                                    |
|                                                   | Apply Changes Rese                                             | t                                                                                                    |

3. When the DHCP server is enabled and also the device router mode is enabled then the default gateway for all the DHCP client hosts will set to the IP address of device.

# **Bandwidth Control**

This functionality can control Bandwidth of Up/Downstream

1. Enable Bandwidth Control and then enter Data Rate 
< Latency and Burst Packet in the specific field.

Note: Only device on Client mode or WISP mode this functionality can take effective.

| Site contents:                                                             | Bandwidth Cont                                                                                                    | rol Settings               |  |
|----------------------------------------------------------------------------|----------------------------------------------------------------------------------------------------|----------------------------|--|
| <ul> <li>≌ Wizard</li> <li>≌ Operation Mode</li> <li>■ Wireless</li> </ul> | This page is used to configure the networking bandwidth. You can set the upstream and downstream data rate when the device is set to client mode. |                            |  |
| TCP/IP                                                                     | 3 🗹 Bandwidth Control                                                                                                    |                            |  |
| Status                                                                     | Upstream Data Rate:                                                                                                    | 24000 (16-24000 kbps)      |  |
|                                                                            | Upstream Latency:                                                                                                    | <sup>50</sup> (20-1024 ms) |  |
| Bandwidth Control                                                          | Upstream Burst Packet:                                                                                                    | 25600 (1600-40000 Bytes)   |  |
| Statistics                                                                 | Downstream Data Rate:                                                                                                    | 24000 (16-24000 kbps)      |  |
| DDNS                                                                       | Downstream Latency:                                                                                                    | 50 (20-1024 ms)            |  |
|                                                                            | Downstream Burst Packet:                                                                                                    | 25600 (1600-40000 Bytes)   |  |
| Upgrade Firmware                                                           | 4 Apply Changes Reset                                                                                                    |                            |  |

### 2. Parameter Definition

| Label                   | Description                                                                              |
|-------------------------|------------------------------------------------------------------------------------------|
| Upstream Data Rate      | Speed of transmit data that from Ethernet interface to Wireless interface.               |
| Upstream Latency        | Similar a waiting time the data queuing-<br>time                                         |
| Upstream Burst Packet   | Similar a buffer the data will into the<br>buffer while the data is transmit or receive. |
| Downstream Data Rate    | Speed of transmit data that from Wireless interface to Ethernet interface.               |
| Downstream Latency      | Similar a waiting time the data queuing-<br>time.                                        |
| Downstream Burst Packet | Similar a buffer the data will into the<br>buffer while the data is transmit or receive. |

# **QoS (Quality of Service)**

Filter Priority and IP-ToS have not finished yet and also fine tuning.

QoS allows you to specify some rules, to ensure the quality of service in your network. Such as use Bandwidth Priority concept to allocate bandwidth. This function can be helpful in shaping and queuing traffic from LAN (WLAN) to WAN or LAN to

WLAN, but not WLAN to WLAN.

Enable the QoS and then fill in Bandwidth Ratio (H/M/L) the device has three Bandwidth Priorities High, Medium and Low user can allocation Bandwidth to these and default is High:50%, Medium:30% and Low:20%.

| Site contents:                                                          | QoS setting                                                                                                    |
|-------------------------------------------------------------------------|----------------------------------------------------------------------------------------------------|
| Wizard<br>Deration Mode<br>Wireless<br>TCP/IP<br>Firewall<br>Management | Entries in this table are used to restrict certain quality of service for your network. Use<br>of such setting can be helpful in traffic control or queuing discipline of your network.<br>The traffice control among WLAN stations is futile,it works between LAN(WLAN)/WAN<br>or LAN/WLAN. The default queue is Med and once the bandwidth borrowed is<br>enabled , the higher bandwidth priority will get the remaining bandwidth first. |
| Status                                                                  | 3 🔽 QoS Enabled                                                                                                    |
| 🕒 Bandwidth Control                                                     | Bandwidth Borrowed                                                                                                    |
| SNMP                                                                    | Max Throughput :                                                                                                    |
|                                                                         | Bandwidth Ratio (H/M/L): 4 50 : 30 : 20 (%)                                                                                                    |
| Time Zone                                                               | 5 Apply Changes                                                                                                    |

The following table describes the priorities that you can apply to bandwidth.

| Priority Level | Description                                                                                                    |
|----------------|----------------------------------------------------------------------------------------------------|
| High           | Typically used for voice or video<br>applications that is especially sensitive to<br>the variations in delay.                   |
| Medium         | Typically used for voice or video<br>applications that is especially sensitive to<br>the variations in delay.                   |
| Low            | Typically used for non-critical traffic such<br>as a large number of transfers but that<br>should not affect other application. |

Click the QoS link under Management to open the QoS Setting page. This page is divided into three parts: basic settings, QoS rule settings, and current QoS setting table.

1. Enable QoS and enter Max Throughput (default 20Mbps) 、 Bandwidth Ratio (default H:50%, M:30%, L:20%)

| 🗹 QoS Enabled            |          |        |
|--------------------------|----------|--------|
| Bandwidth Borrowed       |          |        |
| Max Throughput :         | 20000    | (kbps) |
| Bandwidth Ratio (H/M/L): | 50:30:20 | (%)    |
| Apply Changes            |          |        |

The following table describes the labels in this part.

| Label                   | Description                                                                                                    |
|-------------------------|----------------------------------------------------------------------------------------------------|
| QoS Enabled             | Select this check box to enable quality of service.                                                                                                    |
| Bandwidth Borrowed      | Select this check box to allow a rule to<br>borrow unused bandwidth. Bandwidth<br>borrowing is decided by priority of the<br>rules. Higher priority will get the remaining<br>bandwidth first.                                          |
| Max Throughput          | Enter the value of max throughput in kbps<br>that you want to allocate for one rule. The<br>value should between 1200 kbps and<br>24000 kbps.                                                                                           |
| Bandwidth Ratio (H/M/L) | You can specify the ratio of priority in<br>these fields. The range from 1 to 99. The<br>High priority's ratio should higher than<br>Medium priority's ratio and Medium<br>priority's ratio should higher than Low<br>priority's ratio. |
| Apply Changes           | Click this button to save and apply your settings.                                                                                                    |

2. QoS Rule settings

| Source IP Address :       |                                |
|---------------------------|--------------------------------|
| Source Netmask :          |                                |
| Destination IP Address :  |                                |
| Destination Netmask :     |                                |
| Source MAC Address :      |                                |
| Destination MAC Address : |                                |
| Source Port / range:      | to                             |
| Destination Port / range: | to                             |
| Protocol:                 | ✓                              |
| Bandwidth Priority:       | ▼                              |
| Filter Priority:          | (Lower number,Higher Priority) |
| IP TOS Set:               | ~                              |
| Apply Changes Reset       |                                |

| Label                 | Description                                                                                                    |
|-----------------------|----------------------------------------------------------------------------------------------------|
| IP Address            | Enter source/destination IP Address in dotted decimal notation.                                                                                                    |
| Netmask               | Once the source/destination IP Address is entered, the subnet mask address must be filled in this field.                                                                  |
| MAC Address           | Enter source/destination MAC Address.                                                                                                    |
| Port / range          | You can enter specific port number or port range of the source/destination                                                                                                |
| Protocol              | Select a protocol from the drop down list box. Choose TCP/UDP, TCP or UDP.                                                                                                |
| Bandwidth<br>Priority | Select a bandwidth priority from the drop down list box. Choose<br>Low, Medium or High.                                                                                   |
| Filter Priority       | Select a filter priority number from the drop down list box. Lower<br>number gets higher priority while two rules have the same<br>bandwidth priority.                    |
| IP TOS Match          | Select an IP type-of-service value from the drop down list box.<br>Choose Normal Service, Minimize Cost, Maximize Reliability,<br>Maximize Throughput, or Minimize Delay. |
| Apply Changes         | Click this button to save and apply your settings.                                                                                                    |
| Reset                 | Click this button to begin re-input the parameters.                                                                                                    |

#### **Current QoS setting table**

In this part, you can see how many rules have been specified. And you can see the detail about the rules and manage the rules. This table can input 50 rules at most.

| Mask 255.255.255.255 means single host) |                   |                   |         |             |          |         |      |        |        |     |
|-----------------------------------------|-------------------|-------------------|---------|-------------|----------|---------|------|--------|--------|-----|
| Src Adr                                 | Dst Adr           | Src MAC           | Dst MAC | Src Port    | Dst Port | Pro     | Pri  | Filter | TOS    | Sel |
| 192.168.2.11/24                         | 140.113.27.181/24 | 00:05:9e:80:aa:ee | -       | 21-21       | 21-21    | TCP     | LOW  | 0      | Normal |     |
| anywhere                                | anywhere          | -                 | -       | 80-80       | -        | TCP/UDP | MED  | 0      | Normal |     |
| 192.168.2.13/24                         | anywhere          | -                 | -       | 50000-50050 | -        | TCP/UDP | LOW  | 2      | Normal |     |
| anywhere                                | 192.168.2.12/24   | -                 | -       | -           | -        | TCP/UDP | MED  | 1      | Normal |     |
| 192.168.2.15/24                         | anywhere          | 00:05:9e:80:aa:cc | -       | -           | -        | TCP/UDP | HIGH | 0      | Normal |     |
|                                         |                   |                   |         |             |          |         |      |        |        |     |
| Delete Selected                         |                   | eset              |         |             |          |         |      |        |        |     |

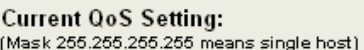

#### An example for usage

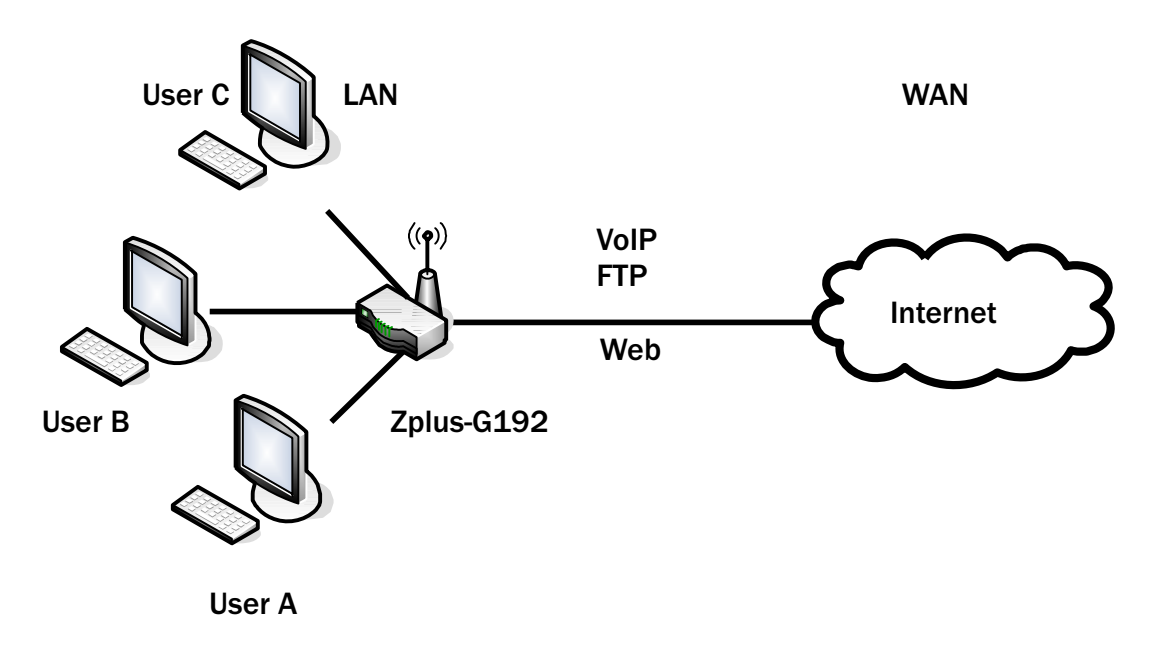

For example, there are three users in your network.

- User A wants to browse the websites to retrieve information.
- User B wants to use FTP connection to download a large file.
- User C wants to use software phone to connect with customer.

The voice is sensitive to the variations in delay; you can set High priority for User C. The FTP transmission may take a long time; you can set Low priority for User B.

| 0 | Mask 255.255.255.255 m | j:<br>Jeans single hos | ज्म)    |         |           |          |         |      |        |        |     |
|---|------------------------|------------------------|---------|---------|-----------|----------|---------|------|--------|--------|-----|
| J | Src Adr                | Dst Adr                | Src MAC | Dst MAC | Src Port  | Dst Port | Pro     | Pri  | Filter | TOS    | Sel |
| l | 192.168.2.11/24        | anywhere               | -       | -       | 5060-5061 | -        | TCP/UDP | HIGH | 0      | Normal |     |
|   | 192.168.2.12/24        | anywhere               | -       | -       | 21-21     | -        | TCP     | LOW  | 0      | Normal |     |
|   | 192.168.2.13/24        | anywhere               | -       | -       | 80-80     | -        | TCP     | MED  | 0      | Normal |     |
|   | Delete Selected        | Delete All             | Reset   |         |           |          |         |      |        |        |     |

#### **Static Route Setup**

User can set the routing information let the Router knows what routing is correct also it can not learn automatically through other means.

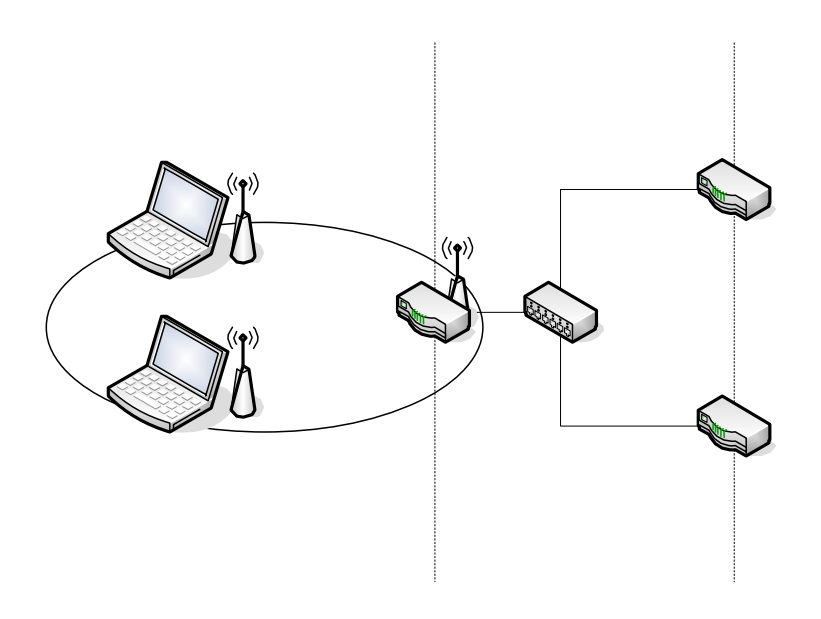

For example, if user wants to link the Network 3 and Network 4 separately from

Network 1 that Routing Table configuration as blow:

1. Enable Static Route in Route Setup of TCP/IP page and then enter IP Address of Network 3. Subnet Mask and IP Address of Router (R1) in Default Gateway field final click Apply Change button.

| Enable Static Route |                  |
|---------------------|------------------|
| IP Address:         | 192.168.3.0      |
| Subnet Mask:        | 255.255.255.0    |
| Default Gateway:    | 192.168.2.1      |
| Apply Changes Reset | Show Route Table |

2. Enter IP Address of Network 4. Subnet Mask and IP Address of Router (R2) in

Default Gateway field final click Apply Change button.

| Enable Static Route |                  |
|---------------------|------------------|
| IP Address:         | 192.168.4.0      |
| Subnet Mask:        | 255.255.255.0    |
| Default Gateway:    | 192.168.2.2      |
| Apply Changes Reset | Show Route Table |

3. In Static Route Table there have two routings for Network 3 and Network 4 Static Route Table:

| Destination IP Address | Netmask       | Gateway     | Select |
|------------------------|---------------|-------------|--------|
| 192.168.3.0            | 255.255.255.0 | 192.168.2.1 |        |
| 192.168.4.0            | 255.255.255.0 | 192.168.2.2 |        |

### **Dynamic Route Setup**

The Dynamic Route utilizes RIP1/2 to transmit and receive the route information with other Routers.

1. Enable Dynamic Route and then select RIP 1 \ RIP2 or Both to transmit/receive packets final click Apply Change button.

| Enable Dynamic Route |                 |
|----------------------|-----------------|
| RIP transmit to WAN  | RIP1 and RIP2 👻 |
| RIP receive from WAN | RIP1 and RIP2 🐱 |
| RIP transmit to LAN  | RIP1 and RIP2 🐱 |
| RIP receive from LAN | RIP1 and RIP2 🐱 |
| Apply Changes        |                 |

2. Click Show Route Table button to show Dynamic Route Table.

| Enable Static Route   |                 |
|-----------------------|-----------------|
| IP Address:           |                 |
| Subnet Mask:          |                 |
| Default Gateway:      |                 |
| Apply Changes Reset S | how Route Table |

3. In Dynamic Routing Table there have two routings for Network 3 and Network

|                 |             |                 |       |        | _   | _   | _     |
|-----------------|-------------|-----------------|-------|--------|-----|-----|-------|
| Destination     | Gateway     | Genmask         | Flags | Metric | Ref | Use | Iface |
| 255.255.255.255 | 0.0.0.0     | 255.255.255.255 | UH    | 0      | 0   | 0   | br0   |
| 192.168.4.0     | 192.168.2.2 | 255.255.255.0   | UG    | 2      | 0   | 0   | br0   |
| 192.168.3.0     | 192.168.2.1 | 255.255.255.0   | UG    | 2      | 0   | 0   | br0   |
| 192.168.2.0     | 0.0.0.0     | 255.255.255.0   | U     | 0      | 0   | 0   | br0   |
| 172.1.1.0       | 0.0.0.0     | 255.255.255.0   | U     | 0      | 0   | 0   | wlan0 |
| 0.0.0.0         | 172.1.1.254 | 0.0.00          | UG    | 0      | 0   | 0   | wlan0 |

### **VPN Pass-through**

This functionality let the device can Pass-through the VPN packets including PPTP/ L2TP/IPsec VPN Connection.

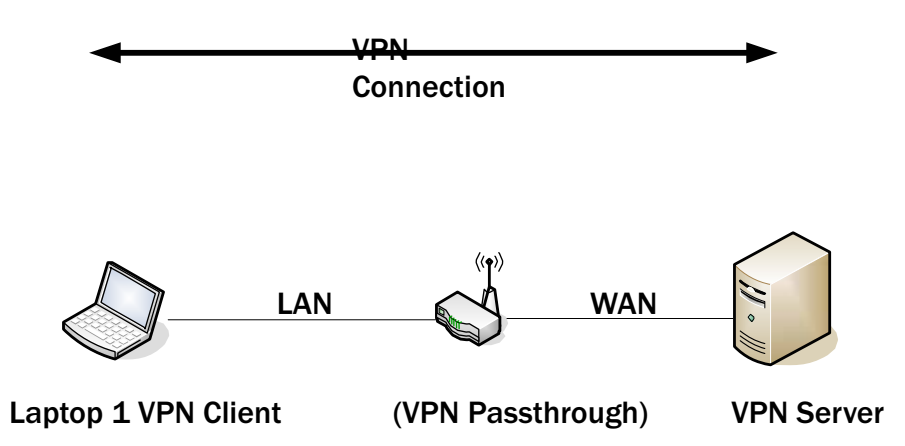

**1.** Check the VPN Pass-through in WAN Interface of TCP/IP Page that you want and then click Apply Changes button.

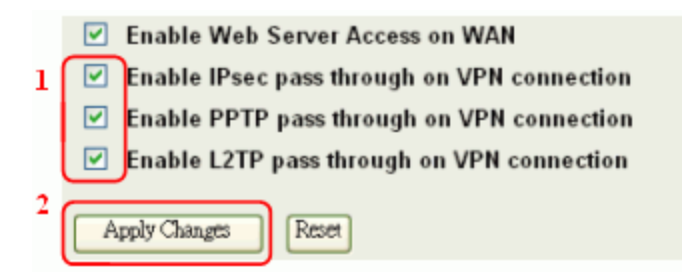

### **Using CLI Menu**

Start a SSH(Secure Shell) client session to login the device The SSH server daemon inside device uses well-known TCP port 22. User must use SSH client utility such like Putty to login the device. The default password for user "root" is "qwert", once user login the device then can change the password by CLI command.

#### **Execute CLI program**

This program won't execute automatically when user login the device. User must manually execute it by typing the case-sensitive command "cli". Please note that any modified settings won't save permanently until user "Apply Changes to Flash" or reboot it. The new settings modified by CLI will take effect after rebooting the device.

#### **The System Management**

#### **Password Protection**

Both Web-Browser and SSH configuration interfaces have password protection.

| ite contents:                        | Password Setup                                                                                                    |        |
|--------------------------------------|----------------------------------------------------------------------------------------------------|--------|
| Vizant<br>Operation Mode<br>Vireless | This page is used to set the account to access the web server of Access i<br>Empty user name and password will disable the protection. | Point. |
| CP/IP<br>irewail                     | User Name:                                                                                                    |        |
| Status                               | New Password:                                                                                                    |        |
| DONS                                 | Confirmed Password:                                                                                                    |        |
| Time Zone<br>Log                     |                                                                                                    |        |

To disable the Web-Browser password protection just leave the "User

Name" field to blank then click "Apply Changes" button.

| 💣 192.168.2.3 - PuTTY                                                                    | × |
|------------------------------------------------------------------------------------------|---|
| System Settings                                                                          | ^ |
| A. Root Password<br>O. Exit                                                              |   |
|                                                                                          |   |
| Please choice one selection:                                                             |   |
| Please key-in the Password:qwertyuiop<br>Changing password for root<br>Password changed. |   |
| Press any key to continue                                                                | * |

To change the password of user "root" for SSH session, please use the

CLI menu item G. System SettingÆA. Root Password

# **SNMP** Agent

This device is compatible with SNMP v1/v2c and provide standard MIB II. Currently only the "public" community string is available and the modified settings by SNMP SET request will be lost after rebooting the device.

1. Enable SNMP and then enter IP Address of SNMP Manager in Trap Receiver IP Address field and Community String in System Community String field. Final click Apply Changes button.

| site contents:                             | SNMP Settings                                                                                                    |  |
|--------------------------------------------|----------------------------------------------------------------------------------------------------|--|
| 말 Wizard<br>말 Operation Mode<br>그 Wireless | This page is used to configure the SNMP settings. You can get some of the system<br>information via setting the SNMP network protocol. |  |
| TCP/IP                                     | 3 🔽 SNMP Enabled                                                                                                    |  |
| Management 🗳                               | System Community String: public                                                                                                    |  |
| - <mark>E</mark> QoS                       | System Name: hank                                                                                                    |  |
| Bandwidth Control                          | System Location: 1F                                                                                                    |  |
| Statistics                                 | System Contact: hank                                                                                                    |  |
| - E DDNS<br>E Time Zone                    | Trap Receiver IP Address1: 4 192.168.2.11                                                                                              |  |
| Log                                        | Address1 Community String:                                                                                                    |  |
| Upgrade Firmware                           | Trap Receiver IP Address2:                                                                                                    |  |
| Save/Reload Setting                        | Address2 Community String:                                                                                                    |  |
| Reboot                                     | Trap Receiver IP Address3:                                                                                                    |  |
|                                            | Address3 Community String:                                                                                                    |  |
|                                            | 5 Apply Changes Reset                                                                                                    |  |

#### 2. Following Table describes the SNMP configuration parameter

| Label                          | Description                                                                       |
|--------------------------------|-----------------------------------------------------------------------------------|
| System Community String        | This is password sent with each trap to the SNMP Manager                          |
| System Name                    | Type the Name which is name of device.                                            |
| System Location                | Type the Location which is location of<br>device                                  |
| System Contact                 | Type the Name which is person or group when the device has problem can find they. |
| Trap Receiver IP Address       | Type the IP Address which is address of SNMP Manager.                             |
| Trap Receiver Community String | This is password receive with trap from the device (SNMP Agent).                  |

3. SNMP Traps

| Traps                    | Description                                                                               |
|--------------------------|-------------------------------------------------------------------------------------------|
| coldStart(0)             | The trap from device after reboot the device                                              |
| linkDown(2)              | The trap is sent when any of the links are down. See the following table.                 |
| linkup(3                 | The trap is sent when any of the links are UP. See the following table.                   |
| authenticationFailure(4) | The trap is sent when the device receiving gets or sets requirement with wrong community. |

#### 4. Private MIBs

| OID              | Description                                                                    |
|------------------|--------------------------------------------------------------------------------|
| 1.3.6.1.4.1.99.1 | Mode, Operation Mode in device.                                                |
| 1.3.6.1.4.1.99.2 | SSID, SSID of the device                                                       |
| 1.3.6.1.4.1.99.3 | Channel, Channel of the device in WLAN                                         |
| 1.3.6.1.4.1.99.4 | Band, 802.11g / 802.11b only                                                   |
| 1.3.6.1.4.1.99.5 | RSSI, Receive Signal Strength Index<br>(Support AP and Client RSSI)            |
| 1.3.6.1.4.1.99.6 | Active_Clients, The number of associate clients                                |
| 1.3.6.1.4.1.99.7 | Active_Clients_List, Client's Information<br>(MAC Address, Data Rate, RSSIetc) |
| 1.3.6.1.4.1.99.8 | Encryption, Encryption type of device in Wireless Network.                     |

### 1.3.6.1.4.1.99.1 - Mode

| .1.3.6.1.4.1.99.1.2.1   | MODE                    |
|-------------------------|-------------------------|
| .1.3.6.1.4.1.99.1.3.1   | /bin/flash snmpget MODE |
| .1.3.6.1.4.1.99.1.100.1 | 0                       |
| .1.3.6.1.4.1.99.1.101.1 | AP - Bridge             |

### 1.3.6.1.4.1.99.2 - SSID

| .1.3.6.1.4.1.99.2.2.1   | SSID                    |
|-------------------------|-------------------------|
| .1.3.6.1.4.1.99.2.3.1   | /bin/flash snmpget SSID |
| .1.3.6.1.4.1.99.2.100.1 | 0                       |
| .1.3.6.1.4.1.99.2.101.1 | hank                    |

#### 1.3.6.1.4.1.99.3 - Channel

| .1.3.6.1.4.1.99.3.1.1   | 1                          |
|-------------------------|----------------------------|
| .1.3.6.1.4.1.99.3.2.1   | CHANNEL                    |
| .1.3.6.1.4.1.99.3.3.1   | /bin/flash snmpget CHANNEL |
| .1.3.6.1.4.1.99.3.100.1 | 0                          |
| .1.3.6.1.4.1.99.3.101.1 | 11                         |

### 1.3.6.1.4.1.99.4 - Band

| .1.3.6.1.4.1.99.4.2.1   | BAND                    |
|-------------------------|-------------------------|
| .1.3.6.1.4.1.99.4.3.1   | /bin/flash snmpget BAND |
| .1.3.6.1.4.1.99.4.100.1 | 0                       |
| .1.3.6.1.4.1.99.4.101.1 | 802.11bg                |

#### 1.3.6.1.4.1.99.5 - RSSI

| .1.3.6.1.4.1.99.5.2.1   | RSSI                    |
|-------------------------|-------------------------|
| .1.3.6.1.4.1.99.5.3.1   | /bin/flash snmpget RSSI |
| .1.3.6.1.4.1.99.5.100.1 | 0                       |
| .1.3.6.1.4.1.99.5.101.1 | 100                     |

### 1.3.6.1.4.1.99.6 - Active\_Clients

| .1.3.6.1.4.1.99.6.2.1   | ACTIVE_CLIENTS                    |
|-------------------------|-----------------------------------|
| .1.3.6.1.4.1.99.6.3.1   | /bin/flash snmpget ACTIVE_CLIENTS |
| .1.3.6.1.4.1.99.6.100.1 | 0                                 |
| .1.3.6.1.4.1.99.6.101.1 |                                   |

### 1.3.6.1.4.1.99.7 - Active\_Clients\_List

| .1.3.6.1.4.1.99.7.2.1   | ACTIVE_CLIENTS_LIST                             |
|-------------------------|-------------------------------------------------|
| .1.3.6.1.4.1.99.7.3.1   | /bin/flash snmpget ACTIVE_CLIENTS_LIST          |
| .1.3.6.1.4.1.99.7.100.1 | 0 MAC Data Rate RSSI                            |
| .1.3.6.1.4.1.99.7.101.1 | 00:13:02:03:51:5e,102,125(54,no,300(57(-55 dbm) |

### 1.3.6.1.4.1.99.8 - Encryption

| .1.3.6.1.4.1.99.8.2.1   | ENCRYPTION                    |
|-------------------------|-------------------------------|
| .1.3.6.1.4.1.99.8.3.1   | /bin/flash snmpget ENCRYPTION |
| .1.3.6.1.4.1.99.8.100.1 | 0 AP-WEP                      |
| .1.3.6.1.4.1.99.8.101.1 | WEP(AP), Disabled(WDS)        |

# **Firmware Upgrade**

#### Firmware Types

The firmware for this device is divided into 2 parts, one is web pages firmware the other is application firmware, and the naming usually are g120webpage.bin and g120linux.bin. To upgrade firmware, we suggest user first upgrade the application firmware then web pages firmware.

#### **Upgrading Firmware**

The Web-Browser upgrading interface is the simplest and safest way for user, it will check the firmware checksum and signature, and the wrong firmware won't be accepted. After upgrading, the device will reboot and please note that depends on the version of firmware, the upgrading may cause the device configuration to be restored to the factory default setting, and the original configuration data will be lost!

To upgrade firmware, just assign the file name with full path then click "Upload" button as the following page. Memory Limitation To make sure the device have enough memory to upload firmware, the system will check the capacity of free memory, if the device lack of memory to upload firmware, please temporarily turn-off some functions then reboot the device to get enough memory for firmware uploading.

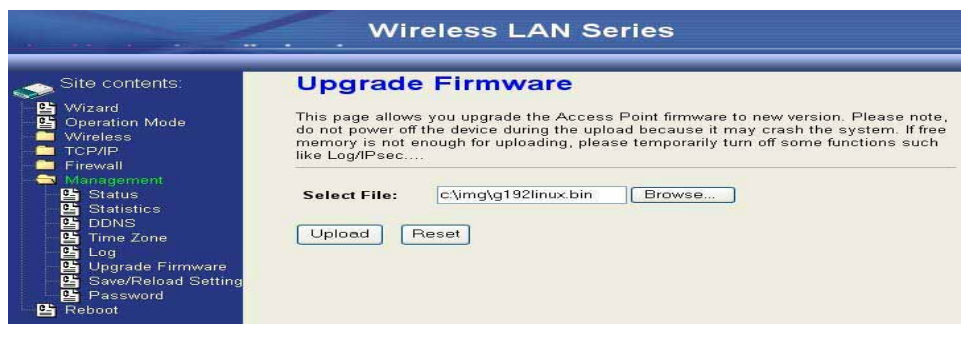

# **Configuration Data Backup & Restore**

#### **Rest Setting to Factory Default Value**

Since the device is designed for outdoor used, there is no interface outside the housing to reset the configuration value to the factory default value. The device provides the Web-Browser interface to rest the configuration data. After resetting it, the current configuration data will be lost and restored to factory default value.

#### Saving & Restoring Configuration Data

|                                                                                                    | Wireless                                                                                                    | LAN Series                                                                              |                                                                            |
|----------------------------------------------------------------------------------------------------|----------------------------------------------------------------------------------------------------|-----------------------------------------------------------------------------------------|----------------------------------------------------------------------------|
| Site contents:<br>Wizard<br>Operation Mode<br>Wireless<br>TCP/IP<br>Firewall<br>Status<br>Status<br>Status<br>DDNS<br>DDNS<br>DDNS<br>Upgrade Firmware<br>Save/Reload Setting<br>Password<br>Reboot | Save/Reload<br>This page allows you save<br>which was saved previousl<br>factory default.<br>Save Settings to File:<br>Load Settings from<br>File:<br>Reset Settings to<br>Default: | Settings<br>current settings to a file of<br>y. Besides, you could res<br>Save<br>Reset | r reload the settings from the file<br>et the current configuration to<br> |

To save & restore configuration data of device, just assign the target filename with full path at your local host, then you can backup configuration data to local host or restore configuration data to the device.

# **Auto Discovery Tool**

User can use this tool to find out how many devices in your local area network The name of tool is WirelessConf.exe it in the packing CD.

| 0010        | IP Address               | Subnet Mask                                      | Channel                                                                      | MAC Address                                                                      | Active Client                                                                                                    | RSSI                                                                                                    |
|-------------|--------------------------|--------------------------------------------------|------------------------------------------------------------------------------|----------------------------------------------------------------------------------|----------------------------------------------------------------------------------------------------|----------------------------------------------------------------------------------------------------|
| WLAN-TEST   | 192.168.2.1              | 255.255.255.0                                    | 1                                                                            | 00 05 9E 80 EC 29                                                                | 0                                                                                                    | 943                                                                                                    |
| WLAN-TEST-1 | 192.168.2.2              | 255.255.255.0                                    | 1                                                                            | 00:E0:4C:81:86:21                                                                | 0                                                                                                    | 728                                                                                                    |
|             |                          |                                                  |                                                                              |                                                                                  |                                                                                                    |                                                                                                    |
|             |                          |                                                  |                                                                              |                                                                                  |                                                                                                    |                                                                                                    |
|             |                          |                                                  |                                                                              |                                                                                  |                                                                                                    |                                                                                                    |
|             |                          |                                                  |                                                                              |                                                                                  |                                                                                                    |                                                                                                    |
|             |                          |                                                  |                                                                              |                                                                                  |                                                                                                    |                                                                                                    |
|             |                          |                                                  |                                                                              |                                                                                  |                                                                                                    |                                                                                                    |
|             |                          |                                                  |                                                                              |                                                                                  |                                                                                                    |                                                                                                    |
|             |                          |                                                  |                                                                              |                                                                                  |                                                                                                    |                                                                                                    |
|             | WLAN-TEST<br>WLAN-TEST-1 | WLAN-TEST 192.168.2.2<br>WLAN-TEST-1 192.168.2.2 | WLAN-TEST 192.168.2.1 255.255.255.0<br>WLAN-TEST-1 192.168.2.2 255.255.255.0 | WLAN-TEST 192.168.2.1 255.255.255.0 1<br>WLAN-TEST-1 192.168.2.2 255.255.255.0 1 | WLAN-TEST 192.168.2.1 255.255.255.0 1 00.05.9E.80.EC.29<br>WLAN-TEST-1 192.168.2.2 255.255.255.0 1 00.E0.4C.81.86.21 | WLAN-TEST 192.168.2.1 255.255.255.0 1 00.05.9E.80.EC.29 0<br>WLAN-TEST-1 192.168.2.2 255.255.255.0 1 00.E0.4C.81.86.21 0 |

### 1. Discover

After press this button, you could see there are how many devices in your network. And you would see the basic information about these devices, such as:

- SSID
- IP Address
- Subnet Mask
- Channel number
- MAC Address
- Active Client: this field shows how many clients associated with the device
- RSSI: this field shows Received Signal Strength I indication while device is on AP-Client mode
- 2. Setup IP

After you press the Setup IP button, you would see Setup IP Address window. You could change device's IP Address, Netmask, and Default Gateway in this window. But if the device's web server needs User Name and Password to login, you should fill in these two fields and then apply changes.

| Setup IP Address |                     | × |
|------------------|---------------------|---|
| - IP Address     |                     |   |
| DHCP Client Er   | nabled              |   |
| IP Address:      | 192 . 168 . 2 . 1   |   |
| Netmask:         | 255 . 255 . 255 . 0 |   |
| Default Gateway: | 0.0.0.0             |   |
| User Name:       | test                |   |
| Password:        | ****                |   |
|                  |                     |   |
| Apply Changes    | <u>C</u> lose       |   |

### 3. Detail.

If you want to see more detailed information, you could press the Detail button, and then you would see the Detail Information window.

| _ Detail                 |                            |
|--------------------------|----------------------------|
| System Name:             | hank                       |
| System Location:         | 1F                         |
| System Contact:          | hank                       |
| Firmware Version:        |                            |
| Mode:                    | AP - Bridge                |
| Band:                    | 802.11bg                   |
| TXPowerLevel:            | OFDM 100mW / CCK 250mW     |
| Upstream Data Rate:      | 24000 kbps                 |
| Upstream Latency:        | 50 ms                      |
| Upstream Burst Packet:   | 25600 Bytes                |
| Downstream Data Rate:    | 24000 kbps                 |
| Downstream Latency:      | 50 ms                      |
| Downstream Burst Packet: | 25600 Bytes                |
| Encryption:              | Disabled(AP),Disabled(WDS) |
| L                        | Close                      |

4. WDS

If the device you selected is on WDS mode or AP+WDS mode, you could press WDS button, and then you would see the WDS List window

| WDS List |    |                   |            |          |            |                |  |
|----------|----|-------------------|------------|----------|------------|----------------|--|
|          |    |                   |            | 4        | 4          |                |  |
|          | No | MAC Address       | Tx Packets | TxErrors | Rx Packets | Tx Rate (Mbps) |  |
|          | 1  | 00:05:9e:80:aa:11 | 41         | 37       | 0          | 1              |  |
|          | 2  | 00:05:9e:80:aa:22 | 41         | 39       | 0          | 1              |  |
|          | 3  | 00:e0:4c:81:86:21 | 20         | 3        | 633        | 11             |  |
|          |    |                   |            |          |            |                |  |
|          |    |                   |            |          |            |                |  |
|          |    |                   |            |          |            |                |  |
|          |    |                   |            |          |            |                |  |
|          |    |                   |            |          |            |                |  |
|          |    |                   |            |          |            |                |  |
|          | 1  |                   |            |          |            |                |  |
|          |    |                   |            |          |            | Close          |  |
|          |    |                   |            |          |            |                |  |

#### 5. Active Clients

After press Active Clients button, you would see WLAN AP Active Clients window. In this window, you could see client's information, such as:

| WLAN AP Active Clients |         |                   |           |           |                |              |                  |
|------------------------|---------|-------------------|-----------|-----------|----------------|--------------|------------------|
|                        |         |                   |           |           |                |              |                  |
|                        | No<br>1 | MAC Address       | Tx Packet | Rx Packet | Tx Rate (Mbps) | Power Saving | Expired Time (s) |
|                        |         | 00.00.38.00.38.47 | I         | 50        | J-1            | 110          | 230              |
|                        |         |                   |           |           |                |              |                  |
|                        |         |                   |           |           |                |              |                  |
|                        |         |                   |           |           |                |              |                  |
|                        |         |                   |           |           |                |              |                  |
|                        |         |                   |           |           |                |              |                  |
|                        |         |                   |           |           |                |              |                  |
|                        |         |                   |           |           |                |              |                  |
|                        |         |                   |           |           |                |              |                  |
|                        |         |                   |           |           |                |              |                  |
|                        |         |                   |           |           |                |              |                  |
|                        |         |                   |           |           |                |              |                  |
|                        |         |                   |           |           |                |              |                  |
|                        |         |                   |           |           |                |              |                  |
|                        |         |                   |           |           |                |              |                  |
|                        |         |                   |           |           |                |              | Close            |
|                        |         |                   |           |           |                |              |                  |

### 6. Connect to Web Server

If you want connect to device's web server, you could press this button, or double-click on the device.

### 7. Close

You could press this button to leave this tool.